notes-integration.txt Installation du PILOTE EPB - ECRAN PARE BLOCS (V1) 1. Installer sur la tablette la mise à jour ESCOTA-OKAPI/Livraison 8 avril 2019 2. Télécharger la procédure ESCOTA-OKAPI/OKAPI\_Importation des paquets à réaliser

3. Utiliser cette procédure pour importer le paquet visites\_a\_realiser\_pilote\_epb\_v1.zip